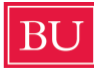

## **Boston University CELOP Payment Guide**

## Step 1: Login to your MyBU Student Portal

Click <u>here</u> to access your MyBU Student. Under MyBU Student click **Student Login** to access your account.

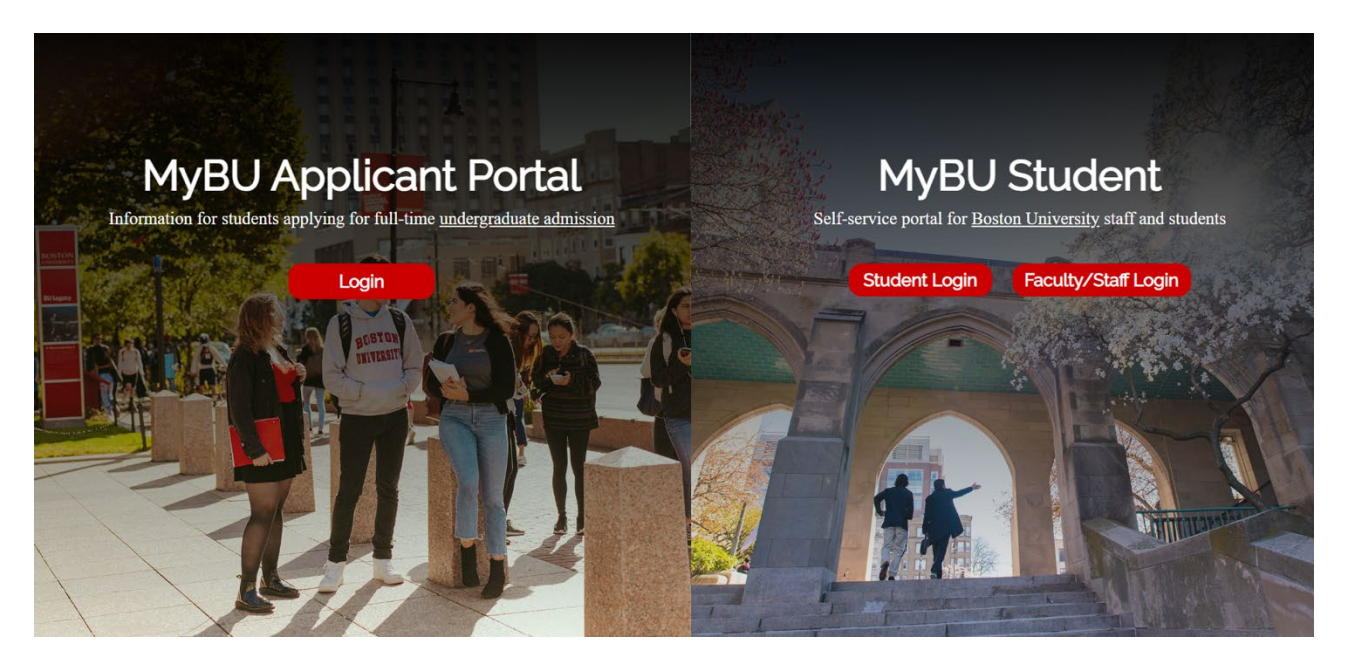

Once you are logged into your MyBU Student account, you will be redirected to your dashboard.

| BU MyBU Student                | = | Dashboard                                  |                  |              |                     | \$ |
|--------------------------------|---|--------------------------------------------|------------------|--------------|---------------------|----|
| f Dashboard                    |   |                                            |                  |              |                     |    |
| Class Information              | ~ | Hello Student!                             | General Academic | s Financials |                     |    |
| 🤝 Enrollment                   |   | Shopping Cart Summer 2 2024                |                  | Holds        |                     | Z  |
| Academics                      |   | You have no classes in your shopping cart. |                  |              | You have no holds.  |    |
| Financials                     |   |                                            |                  |              |                     |    |
| My Information                 |   | Wait List Summer 2 2024                    |                  | To Do's      |                     |    |
| <ol> <li>My Profile</li> </ol> |   | You have no wait listed classes.           |                  |              | You have no To Dos. |    |
| 🚨 Manage Guests                |   |                                            |                  |              |                     |    |
|                                |   | Advisors                                   |                  | Tasks        |                     | Z  |
|                                |   | You have no Advisors.                      |                  |              | You have no Tasks.  |    |
|                                |   |                                            |                  |              |                     |    |
|                                |   |                                            |                  |              |                     |    |
|                                |   |                                            |                  |              |                     |    |
|                                |   |                                            |                  |              |                     |    |
| BA Bayan Abdildinova           | ~ |                                            |                  |              |                     |    |

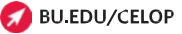

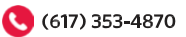

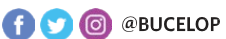

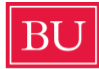

On the left-hand side of the menu, there is a section called **Financials**, click on the arrow to see all its options.

| BU | MyBU Student            | ≡ |
|----|-------------------------|---|
| A  | Dashboard               |   |
| 8  | Class Information       | ~ |
|    | Schedule                |   |
| ٢  | Enrollment              | ~ |
| P  | Academics               | ~ |
| 8  | Financials              | ^ |
|    | Student Account Balance |   |
|    | Student Account Details |   |
|    | Make a Payment          |   |
|    | View Financial Aid      |   |
|    | Financial Aid Summary   |   |
|    | Report Other Aid        |   |
|    | Accept/Decline Awards   |   |
|    | Student Permissions     |   |
|    | Loans                   |   |

Under **Financials**, you can check your balance owed under **Student Account Balance**. Under **Student Account Details** you can see a breakdown of your account charges. CELOP students will have four or five categories in their balance – Tuition, CELOP Program fee, Student Services fee, Student Health Insurance

| Activity                      |                |                |                |                |
|-------------------------------|----------------|----------------|----------------|----------------|
| DESCRIPTION                   | ACTIVITY TYPE  | DATE 👻         | TERM           | AMOUNT         |
| CELOP Program Fee             | CHARGE         | 05/27/2024     | Summer 2 2024  | \$60.00        |
| Student Services Fee-Summer   | CHARGE         | 05/27/2024     | Summer 2 2024  | \$60.00        |
| Tuition                       | CHARGE         | 05/27/2024     | Summer 2 2024  | \$4,080.00     |
| Health Insurance-BASC Smr-6wk | CHARGE         | 06/04/2024     | Summer 2 2024  | \$412.00       |
|                               | 💋 BU.EDU/CELOP | 🔤 CELOP@BU.EDU | (617) 353-4870 | f 🎔 🞯 @BUCELOP |

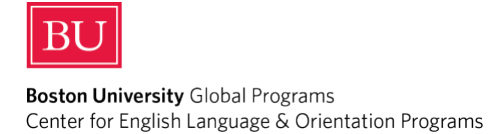

Plan, and Residence Charges if you are living on-campus.

To make a payment, click **Make a Payment.** After clicking **Make a Payment**, you will be taken to the website shown below. Type your Boston University ID number, name, and BU email address:

| vices       | FAQs Logi |
|-------------|-----------|
|             |           |
|             |           |
|             |           |
| uired field |           |
|             |           |
|             |           |
|             |           |
|             | Ī         |
|             |           |
|             |           |
| UE          |           |
|             | CEAD      |
|             |           |

After you enter your student details, press continue. A pop-up will show explaining Boston University's partnership with Nelnet Campus Commerce. Click OK.

| Stude                              | www.bu.edu says                                                                                                    |
|------------------------------------|----------------------------------------------------------------------------------------------------|
| Make a F                           | Boston University has partnered with Nelnet Campus Commerce as a payment provider. Please click 'OK' if you wish to continue. |
| STUDENT IN<br>Please review the ir | Cancel OK                                                                                                    |
|                                    | Student's Name: Mario Hysa                                                                                                    |
|                                    | Your First Name: Mario                                                                                                    |
|                                    | Your E-mail address: mhysa@bu.edu                                                                                             |
|                                    |                                                                                                    |
| BOSTON                             |                                                                                                    |
| UNIVERSITY                         | BU O Directory SEARCH                                                                                                    |
| June 27, 2024                      |                                                                                                    |

💋 BU.EDU/CELOP

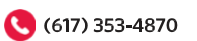

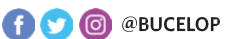

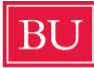

You will then be redirected to the Nelnet payment portal. In the box shown, enter the amount you would like to pay toward your balance, then click **Next – Payment Method**.

| BOSTON |                                                                    |                     |                       |                        | 💄 Profile 🕇     |
|--------|--------------------------------------------------------------------|---------------------|-----------------------|------------------------|-----------------|
|        | Make Payment                                                       | Payment Information | 2 Payment Method      | 3 Payment Confirmation |                 |
|        | Paying THIRD PARTY PAYMENT<br>Required fields are marked with an * |                     |                       |                        |                 |
|        | Payment Amount *                                                   |                     |                       |                        |                 |
|        | 3 0.00                                                             |                     |                       |                        |                 |
|        |                                                                    | Total amount        | to pay: \$0.00        |                        |                 |
|        |                                                                    | Cancel              | Next - Payment Method |                        |                 |
|        |                                                                    |                     |                       |                        |                 |
|        |                                                                    |                     |                       |                        |                 |
|        |                                                                    |                     |                       | Contact Us 🖄     Pr    | rivacy Policy 🗹 |

QuikPAY is a registered trademark of Nelnet Business Solutions, Inc. Version 2023.2.5 © 2024 Nelnet, Inc. and Affiliates. All Rights Reserved.

After entering the amount, you will see a list of payment options. As of today, the system is still undergoing upgrades and for some students on the "eCheck: option is listed. If you would like to pay

| BOSTON |                         |                     |                  |                        | 💄 Profile 👻 |
|--------|-------------------------|---------------------|------------------|------------------------|-------------|
|        | Make Payment            | Payment Information | 2 Payment Method | 3 Payment Confirmation |             |
|        | Select A Payment Method |                     |                  |                        |             |
|        | eCheck                  |                     |                  |                        |             |
|        |                         |                     |                  |                        |             |
|        |                         |                     |                  |                        |             |

As of now, eCheck is the only payment method available for some students. If you do not have access to paying with a credit or debit card, please contact BU Student Accounting Services at <a href="mailto:studenta@bu.edu">studenta@bu.edu</a> and tell them you want to pay by credit or debit card and do not have the option online.

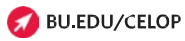

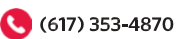

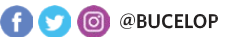

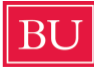

After typing your payment details, confirm your BU email address and your payment amount. Click **Submit Payment** to finish the payment process. A receipt will be sent to your email.

| Payment Information Recap                                                                                   |                                                                                                    |
|----------------------------------------------------------------------------------------------------|----------------------------------------------------------------------------------------------------|
| O and a state of a marking                                                                                  |                                                                                                    |
| Contact Information                                                                                         |                                                                                                    |
| Email Address *                                                                                             |                                                                                                    |
|                                                                                                    |                                                                                                    |
| Add Another Email                                                                                           | <i>и</i>                                                                                                    |
| Total Amount                                                                                                |                                                                                                    |
|                                                                                                    |                                                                                                    |
| Paying THIRD PARTY PAYMENT                                                                                  | \$0.01                                                                                                    |
| Authorization                                                                                               |                                                                                                    |
| By checking the Authorize Payment checkbox<br>acknowledge that the origination of ACH trans                 | ς, you authorize the Merchant, or its Agent, to initiate a debit entry to the account indicated above and to debit the same to such account. I sactions to my account must comply with the provisions of U.S. Law.                                                       |
|                                                                                                    | Authorize Payment                                                                                                    |
| <b>Note:</b> Once you submit the above payment, i your financial institution to request a Stop Pay debited. | t will be processed on the date indicated. Should you decide to cancel the payment once submitted, you are responsible for contacting<br>ment Order. Please be aware that the Stop Payment Order must reach your financial institution prior to your account having been |
|                                                                                                    |                                                                                                    |
|                                                                                                    | Total amount to pay:                                                                                                    |
|                                                                                                    | Cancel Submit Payment for                                                                                                    |

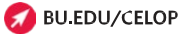

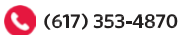

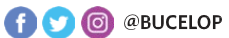